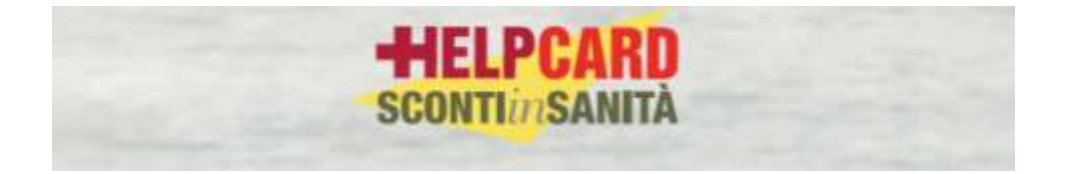

## Procedura Iscrizione HELP CARD

## ITER OPERATIVO per gli iscritti ad USIF

L'utente, informato dal Sindacato, dovrà inserire sulla barra degli indirizzi internet il seguente URL:

http://www.progesa.helpcard.it/paziente/default/create?partnerId=hc-214151-js

In questo modo accederà al modulo di Registrazione personalizzato, in cui inserire i dati anagrafici richiesti, la propria password.

| DATENTINEE                                                                                                    | ACCOUNT                                                                                                    |
|----------------------------------------------------------------------------------------------------|----------------------------------------------------------------------------------------------------|
| Segure                                                                                                    | Codex Provide Parament                                                                                                    |
| VERSACE                                                                                                    | +ISCALENEZRAEIT                                                                                                    |
| News                                                                                                    | Newslatter                                                                                                    |
| Second         Data di resultati         Cartover di resultati           M         20/05/1001         III         Terramove         III + | Create o a subre control de avecado de Mandator de avecado de para<br>periodicamente verno informano subre notativo a nora de Mella Cent. Si può<br>resolare, en agrie momente, de tale securita ascedende alla propria area<br>reprivata e nagliendo la succesa nall'apporto bos.<br>finanzame alla resolatare<br># Autorizzadante a necti                                                                                                    |
| Hereitans<br>ver Signio PELLICO, 8<br>Consume di resollerate<br>Tarrett. 8 (1) (1) (1) (1) (1) (1) (1) (1) (1) (1)                        | ULRAMMA E CONTRIBUTION  As were available to 2015/01/20 and transverse to derive at that personal, dichaer d avere available vision attractive for 131 einer linet e per in finalita indicational available vision attractive per in finalita  As a statut rank available to available to available  As a statut rank available  As a statut rank |

Dopo aver scaricato la nuova informativa sulla privacy e averne dato il consenso, dovrà cliccare su "Registrati".

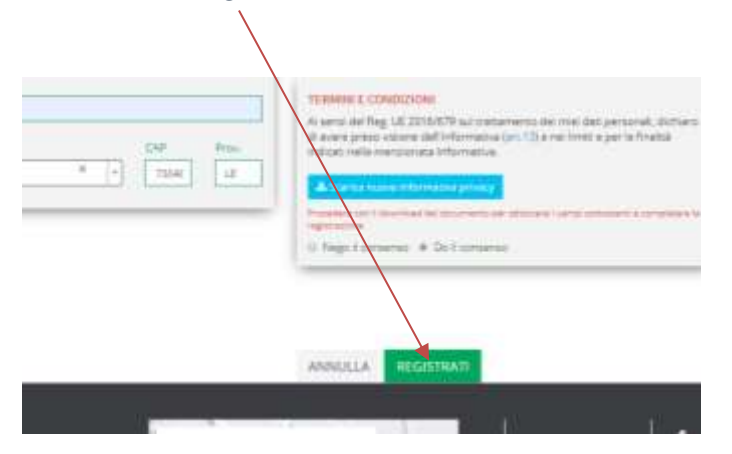

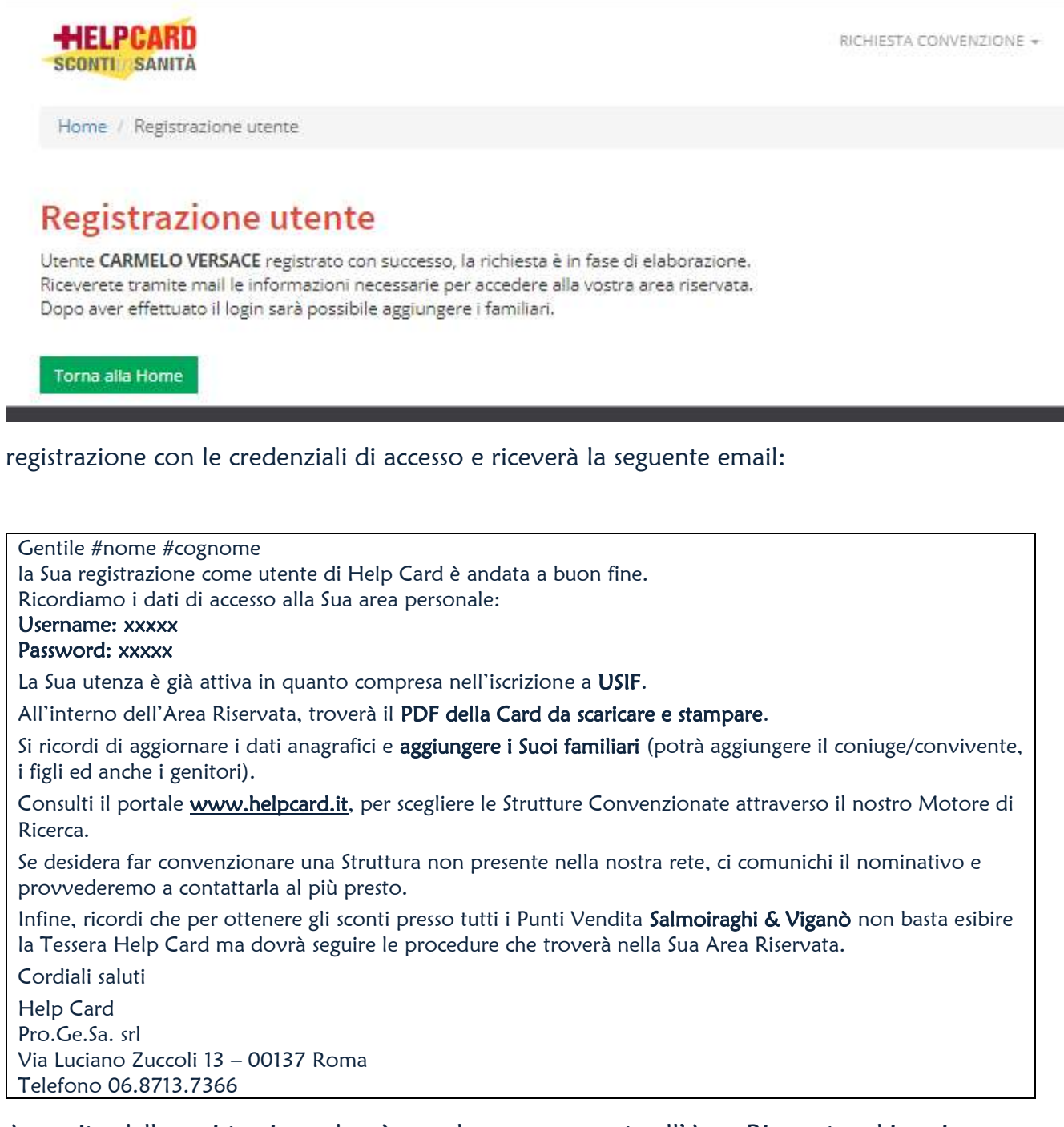

A seguito della registrazione dovrà accedere nuovamente all'Area Riservata ed inserire nome cognome, data di nascita e tipologia dei suoi familiari, nello specifico: coniuge/convivente, figli e genitori. Solo in questo modo anche i familiari avranno diritto agli sconti.

Nell'Area Riservata potrà scaricare e stampare il pdf della Tessera Help Card da esibire presso tutte le Strutture convenzionate che troverà tramite motore di ricerca su <u>www.helpcard.it</u>

Anche i familiari esibiranno lo stesso pdf riportante il nome e codice fiscale del Titolare principale.